## Web 端如何查看、编辑、删除典型缺陷(文档)

用户登录互海通 Web 端, 在船舶管理-缺陷管理-典型缺陷界面(步骤 1), 当单据较多时, 可通过条件筛选和关键字搜索检索目标, 找到目标 典型缺陷 后, 点击目标栏任意位置, 可查看详情(步骤 2), 分别点击右侧操作键可进行编辑和删除的操作(步骤 3)

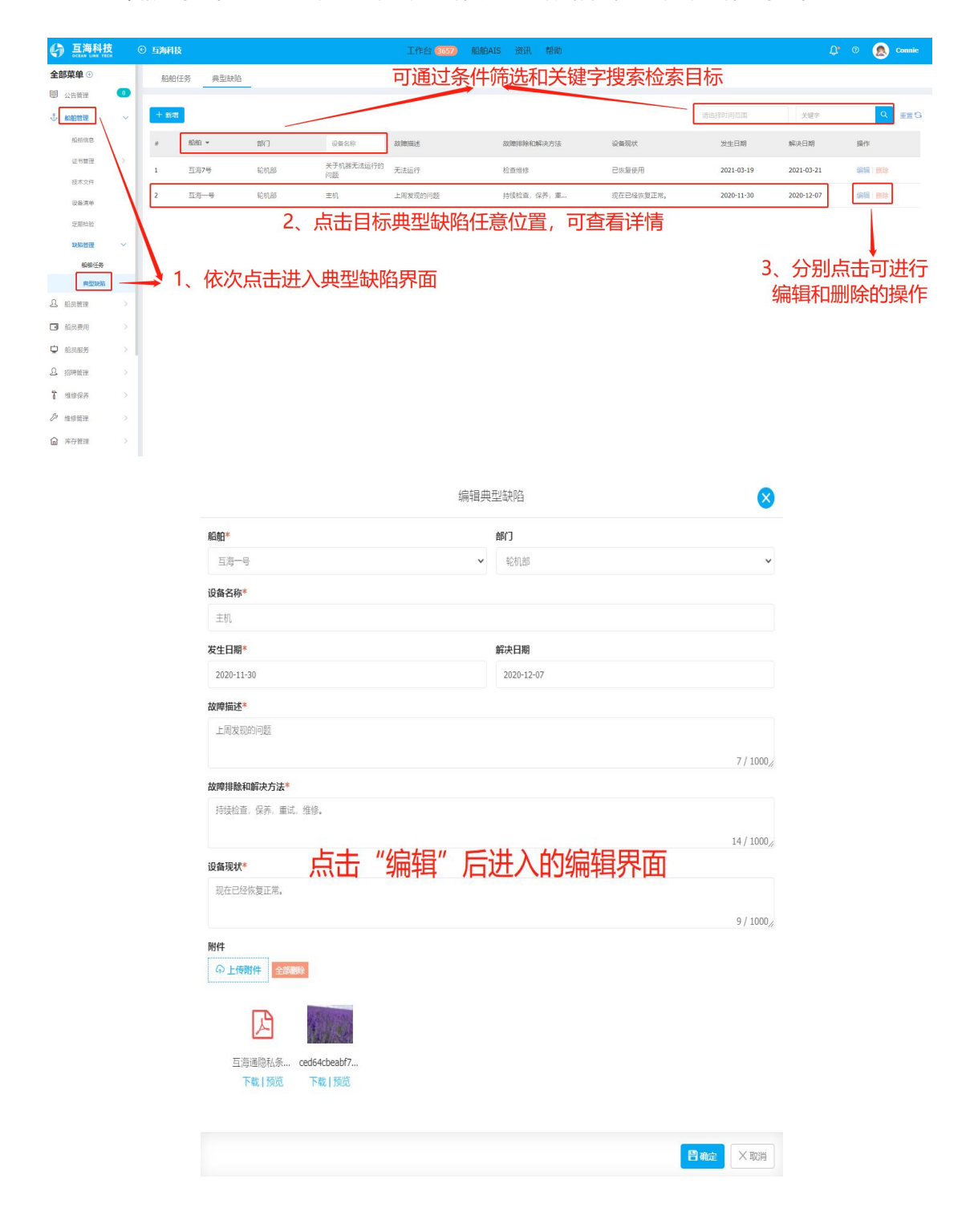